## PENDAFTARAN MTQ XXIX TINGKAT PROVINSI KALIMANTAN BARAT

Link Pendaftaran :

http://pendaftaran.lptgkalbar.or.id:8076/

User dan Password : WA 0811 560 048

1. Masukan Link Pendaftaran <u>http://pendaftaran.lptqkalbar.or.id:8076/</u> di brouser, kemudian isikan username dan password.

| 🔝 Aplikasi Pendaftaran MTQ 🛛 🗙 | +                                   | 0 | -   | ٥     | ×   |
|--------------------------------|-------------------------------------|---|-----|-------|-----|
| ← → C ▲ Not secure   pe        | ndaftaran.lptqkalbar.or.id:8076 III | ☆ | * 🤅 | Pause | : 6 |

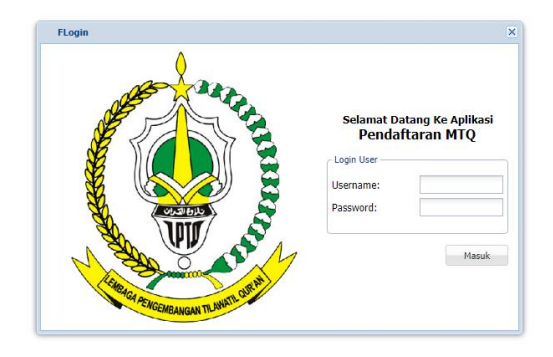

|--|

2. Klik Menu MTQ – Pendaftaran dan kemudian tekan tombol + (Tambah)

| - → C ▲ Not secure | pendaftaran.lj | ptqkalbar.or. | <b>d</b> :8076 |                  |                |        |            |           |     | 用 07 公   | ) * 🎱 | Paused |
|--------------------|----------------|---------------|----------------|------------------|----------------|--------|------------|-----------|-----|----------|-------|--------|
| Navigate «         | T Dashboa      | rd 🏦 User     |                | 🔓 Pendaftaran 🌁  |                |        |            |           |     |          |       |        |
| · ^ × ♥ 局          | + Tambah       | Cetak         |                |                  |                |        |            |           |     |          |       |        |
| P                  |                | Tahun         |                | NIK              | Nama           |        |            |           | Ж   | Nama Job |       | Asa    |
| 2 Dashboard        | To Action      | 2021 ×        | 14             |                  | Nama           |        | Tmp. Lahir | Tgl Lahir | Kee | Name Job | Asal  |        |
| мто                | 38             | 2021          | -1             |                  |                |        |            |           |     |          |       |        |
| 2 Pendaftaran      |                |               |                |                  |                |        |            |           |     |          |       |        |
| Lampiran Dokumen   |                |               |                | Tambah Peserta   |                |        | = 🗆 ×      |           |     |          |       |        |
| 2 User             |                |               |                | Biodata Lampi    | iran           |        | E Simpan   |           |     |          |       |        |
| 2 User             |                |               |                | - Entri Data     |                |        | × Batal    |           |     |          |       |        |
| 💷 Sistem           |                |               |                | ID               |                | -1     |            |           |     |          |       |        |
|                    |                |               |                | Tahun            |                | 2021   |            |           |     |          |       |        |
|                    |                |               |                | NIK              |                |        |            |           |     |          |       |        |
|                    |                |               |                | Nama             |                |        |            |           |     |          |       |        |
|                    |                |               |                | Tmp / Tgl Lahir: | Tang           | gal 🖸  |            |           |     |          |       |        |
|                    |                |               |                | Gender           |                |        |            |           |     |          |       |        |
|                    |                |               |                | 🗇 Laki-Laki      | Perempuan      |        |            |           |     |          |       |        |
|                    |                |               |                | loh              |                | ~      |            |           |     |          |       |        |
|                    |                |               |                | Acal Kafilah     | KOTA DONTIANAK | 2.4    |            |           |     |          |       |        |
|                    |                |               |                | Asarkanan        | NOTA FORTBRIDE | 14.9.5 |            |           |     |          |       |        |
|                    |                |               |                | Kontak           |                |        |            |           |     |          |       |        |
|                    |                |               |                |                  |                |        |            |           |     |          |       |        |
|                    |                |               |                |                  |                |        |            |           |     |          |       |        |
|                    |                |               |                |                  |                |        |            |           |     |          |       |        |
|                    |                |               |                |                  |                |        |            |           |     |          |       |        |
|                    |                |               |                |                  |                |        |            |           |     |          |       |        |
|                    |                |               |                |                  |                |        |            |           |     |          |       |        |
|                    |                |               |                |                  |                |        |            |           |     |          |       |        |
|                    |                |               |                |                  |                |        |            |           |     |          |       |        |
|                    |                |               |                |                  |                |        |            |           |     |          |       |        |
|                    |                |               |                | 124              |                |        |            |           |     |          |       |        |

- 3. Isi Biodata Peserta
  - NIK -: Nama : -Tempat Tanggal Lahir : -Tanggal Lahir : \_ Jenis Kelamin : -Job : Peserta -Asal Kafilah : -Kontak : \_

## Kemudian Tekan Tombol Simpan

## 4. Kemudian Klik Menu Lampiran

| Name       Name                                                                                                    | Contract     Contract      | Navinate         |   | Darbhau | ad O Dea |    | Bandaffaran *    |      |     |          |           |     |            |      |
|----------------------------------------------------------------------------------------------------|----------------------------------------------------------------------------------------------------|------------------|---|---------|----------|----|------------------|------|-----|----------|-----------|-----|------------|------|
| Actor       Tanabi       Cash         Control       Nith       Near       Top, Laber       Nith       Near       Near                                                                                                    | Contraction     Contraction     Contracti | mavigate         |   |         | d a user |    | e Pendattarae    |      |     |          |           |     |            |      |
| Note     Nate     Nat     Nate     Nate     Nate     Nate     Nate     Nat     Nat     Nat     Nat     Nat     Nat     Nat     Nat     Nat     Nat     Nat     Nat <th>Andrew Tahun NK     Andrew Tahun NK     Andrew Tahun &lt;</th> <th>^ × ₹ 2</th> <th>+</th> <th>Tambah</th> <th>Cetak</th> <th></th> <th></th> <th></th> <th></th> <th></th> <th></th> <th></th> <th></th> <th></th>                                                                                                    | Andrew Tahun NK     Andrew Tahun NK     Andrew Tahun <                                                                                                    | ^ × ₹ 2          | + | Tambah  | Cetak    |    |                  |      |     |          |           |     |            |      |
| Control         Num.         Num.                                                                                                    | Control         Control         Control <t< th=""><th>),P</th><th></th><th></th><th>Tahun</th><th>34</th><th>NIK</th><th>Nama</th><th></th><th></th><th>Talaaba</th><th>ЈК</th><th>Nama Job</th><th>1</th></t<>                                                                                                    | ),P              |   |         | Tahun    | 34 | NIK              | Nama |     |          | Talaaba   | ЈК  | Nama Job   | 1    |
| Image: Notation in the second second seco                               | Image: Montain and Second and Second and Secon                           | 2 Dashboard      | 3 | Action  | 2021 ×   | Ia | NDK              | ma   |     | p. Lahir | 1 gi Lamr | Kee | Nama Job., | Asal |
| degram Dolandi     degram Dolandi     degram D     | degrame Delaware     degrame Delaware     degr | MTQ              |   | BB      | 2021     | -7 |                  |      |     |          |           |     |            |      |
| Constant Columna     Constant Columna     Constant Columna     Constant Columna     Constant Columna     Columna     Colu     | Image: Control Control                            | 2 Pendaftaran    |   |         |          |    |                  |      |     |          |           |     |            |      |
| Buddes         Loss         Excertision         Excertision           A loss         All Lafar:         III         X south           Statem         III         III         X south           Balan Tabungan:         III         III                                                                                                    |                                                                                                    | Lampiran Dokumen |   |         |          |    | 🚠 Tambah Peserta |      |     | ×        |           |     |            |      |
| A low a low at a low at a low |                                                                                                    | O Validasi       |   |         |          |    | Biodata Lampiran |      |     | E Simpan |           |     |            |      |
| A de Labr: 111<br>Juah Trebhe: 111<br>Photo: 111<br>Belu Tabungan: 111                                                                                                    |                                                                                                    | C User           |   |         |          |    | Upload Dokumen   |      |     | The Read |           |     |            |      |
| Juan Tershi: 111<br>NT: 111<br>Photo: 111<br>Bulu Tabungan: 114                                                                                                    |                                                                                                    | Sittern          |   |         |          |    | Akta Lahir:      |      | 11  | X Data   |           |     |            |      |
| under version     under version       Proto:     111       Buku Tabungan:     111                                                                                                    |                                                                                                    | age different    |   |         |          |    | Tiazah Terakhir: |      | 114 |          |           |     |            |      |
| NT: 114<br>Poto: 114<br>Buiu Tabungan: 114                                                                                                    |                                                                                                    |                  |   |         |          |    | Ibean records    |      |     |          |           |     |            |      |
| Peter III                                                                                                    |                                                                                                    |                  |   |         |          |    | KTP:             |      |     |          |           |     |            |      |
|                                                                                                    |                                                                                                    |                  |   |         |          |    | Photo:           |      | 11  |          |           |     |            |      |
|                                                                                                    |                                                                                                    |                  |   |         |          |    | Buku Tabungan:   |      | 114 |          |           |     |            |      |
|                                                                                                    |                                                                                                    |                  |   |         |          |    |                  |      |     |          |           |     |            |      |
|                                                                                                    |                                                                                                    |                  |   |         |          |    |                  |      |     |          |           |     |            |      |
|                                                                                                    |                                                                                                    |                  |   |         |          |    |                  |      |     |          |           |     |            |      |
|                                                                                                    |                                                                                                    |                  |   |         |          |    |                  |      |     |          |           |     |            |      |
|                                                                                                    |                                                                                                    |                  |   |         |          |    |                  |      |     |          |           |     |            |      |
|                                                                                                    |                                                                                                    |                  |   |         |          |    |                  |      |     |          |           |     |            |      |
|                                                                                                    |                                                                                                    |                  |   |         |          |    |                  |      |     |          |           |     |            |      |
|                                                                                                    |                                                                                                    |                  |   |         |          |    |                  |      |     |          |           |     |            |      |
|                                                                                                    |                                                                                                    |                  |   |         |          |    |                  |      |     |          |           |     |            |      |
|                                                                                                    |                                                                                                    |                  |   |         |          |    |                  |      |     |          |           |     |            |      |
|                                                                                                    |                                                                                                    |                  |   |         |          |    |                  |      |     |          |           |     |            |      |
|                                                                                                    |                                                                                                    |                  |   |         |          |    |                  |      |     |          |           |     |            |      |
|                                                                                                    |                                                                                                    |                  |   |         |          |    |                  |      |     |          |           |     |            |      |
|                                                                                                    |                                                                                                    |                  |   |         |          |    |                  |      |     |          |           |     |            |      |
|                                                                                                    | · · · · · · · · · · · · · · · · · · ·                                                                                                    |                  |   |         |          |    |                  |      |     |          |           |     |            |      |
|                                                                                                    |                                                                                                    |                  |   |         |          |    |                  |      |     |          |           |     |            |      |

Upload Dokument Kelengkapan Satu-persatu dengan menekan Icon Panah Hijau

5. Lakukan Proses Nomor Tiga (input Biodata) dan Nomor Empat (Upload Dokument Kelengkapan) untuk mendaftarkan Peserta selanjutnya.

(Dokume Lampiran sesuai dengan Juknis Penyelenggraan MTQ XXIX Provinsi 2021 pada halaman Delapan.)

- 6. Untuk Kabupaten/Kota yang Mengikuti MTQ XXIX Tingkat Provinsi Kalimantan Barat Tahun 2021 diwajibkan melampirkan:
  - 1. Dokument Mandat untuk Kafilahnya dalam mengikuti MTQ XXIX Tingkat Provinsi Kalimantan Barat Tahun 2021.
  - 2. Surat Pernyataan Keabsahan Dokumen-dokument yang di Lampirkan untuk mengikuti MTQ XXIX Tingkat Provinsi Kalimantan Barat Tahun 2021.

| 😭 Aplikasi Pendaftaran MTQ                       | × 🧕 Juknis Penyelengg                                                                                           | raan MTQ XXD × +          |                                                                          |             | o – a ×                                                               |
|--------------------------------------------------|----------------------------------------------------------------------------------------------------|---------------------------|--------------------------------------------------------------------------|-------------|-----------------------------------------------------------------------|
| $\leftarrow \rightarrow \mathbf{C}$ A Not secure | pendaftaran.lptqkalbar.o                                                                                        | .id:8076                  |                                                                          | 07          | ☆ 🛊 🌒 Paused) :                                                       |
| Aplikai Pendataran MTQ     ← → C                 | X Q Juknis Penyelengg<br>pendaftaran.lptqkalbar.o<br>Toshboard Q Us<br>Action Id<br>Cashboard Q Us<br>Action Id | Aan MTQ X00 X +<br>id8076 | Tahun<br>2022 X<br>2021<br>2021<br>2021<br>2021<br>X finta<br>I I<br>I I | File Handat | <ul> <li>→ □ ×</li> <li>★ Paued :</li> <li>File Pernystaan</li> </ul> |
|                                                  | I 4 Hal 0 dan 0                                                                                                 | × N @                     |                                                                          |             |                                                                       |
| E O Type here to search                          |                                                                                                    |                           |                                                                          | A 25°C A    | 9∋ ∉ (h) 00.22                                                        |
| - type here to search                            |                                                                                                    |                           |                                                                          | - 230 A     | 06/09/2021                                                            |

Dokumen mandat di upload Pada menu Lampiran dibawah ini.

7. Selanjutnya Panitia Pendaftaran MTQ XXIX Tingkat Provinsi Kalimantan Barat Tahun 2021 akan memvalidasi peserta yang didaftarkan.

Apabila ada kekurangan dokument atau peserta yang dianggap tidak berhak mengikuti MTQ XXIX Tingkat Provinsi Kalimantan Barat Tahun 2021 sesuai dengan *Juknis Penyelenggraan MTQ XXIX Provinsi 2021* maka Panitia Pendaftaran akan menghubungi Operator Tingkat Kabupaten/Kota untuk segera memperbaiki data peserta pendaftaran MTQ XXIX Tingkat Provinsi Kalimantan Barat Tahun 2021.

Terima Kasih